| 3<br>Indosat Corredoo नामि जानि 🕤 🐨 💷 08:26              | 1. Press "bill payment".                                                 |
|----------------------------------------------------------|--------------------------------------------------------------------------|
|                                                          |                                                                          |
| le cuinu                                                 |                                                                          |
| INQUIRY<br>Check your account balance and                |                                                                          |
| transaction history                                      |                                                                          |
| (\$)                                                     |                                                                          |
|                                                          |                                                                          |
| Transfer                                                 |                                                                          |
| Enjoy the convenience of transferring                    |                                                                          |
| funds securely                                           |                                                                          |
|                                                          |                                                                          |
|                                                          |                                                                          |
| online bill payment open account                         |                                                                          |
| purchase                                                 |                                                                          |
|                                                          |                                                                          |
| OK! Customer Care find network                           |                                                                          |
|                                                          |                                                                          |
| Q → ? C<br>Inquiry Transfer FAQ Logout                   |                                                                          |
|                                                          |                                                                          |
| 3<br>Indoset Corredoo - 네 atl 중 (이 프) 09:15              | <ol> <li>Choose debited account.</li> <li>Choose Biller Type.</li> </ol> |
|                                                          | 4. Choose Provider.                                                      |
| Bill Payment                                             | <ol> <li>Input HP number.</li> <li>Press Inquiry.</li> </ol>             |
| Source : 1101-216-000086-12                              |                                                                          |
| Account<br>Balance : (IDR) 3,312,118,981.56              |                                                                          |
| Available withdrawal amount : (IDR) 3,312,018,981.56     |                                                                          |
| Recent Payment Freq Payment                              |                                                                          |
| Biller Type : Cell Phone                                 |                                                                          |
|                                                          |                                                                          |
|                                                          |                                                                          |
| Phone/ID         :         085611112222           Number |                                                                          |
| Inquiry                                                  |                                                                          |
| - mquiy                                                  |                                                                          |
| Confirm                                                  |                                                                          |

| الله الله معند معند معند معند معند معند معند معند                                                               | ଲି ଓ ■0.09:15<br>OKÎBANK 🏭 🚞                                           | 7.<br>8.  | Make sure the data is correct.<br>Press Confirm.             |
|----------------------------------------------------------------------------------------------------|------------------------------------------------------------------------|-----------|--------------------------------------------------------------|
| Bil                                                                                                    | l Payment                                                              |           |                                                              |
| Source : 110                                                                                                    | 01-216-000086-12 👻                                                     |           |                                                              |
| Available withdrawa                                                                                             | Balance : (IDR) 3,312,118,981.56<br>al amount : (IDR) 3,312,018,981.56 |           |                                                              |
| Recent Payment                                                                                                  | Freq Payment                                                           |           |                                                              |
| Biller Type : Cel                                                                                               | l Phone 👻                                                              |           |                                                              |
| Provider : IND                                                                                                  | OOSAT POSTPAID 🔍                                                       |           |                                                              |
| Phone/ID : 085<br>Number                                                                                        | 611112222                                                              |           |                                                              |
|                                                                                                    | Inquiry                                                                |           |                                                              |
|                                                                                                    |                                                                        |           |                                                              |
| Customer Name                                                                                                   | PELANGGAN ISAT2632195<br>9                                             |           |                                                              |
| Bill Amount                                                                                                    | Rp. 50,000.00                                                          |           |                                                              |
| Total Payment                                                                                                   | Rp. 50,000.00                                                          |           |                                                              |
|                                                                                                    | Confirm                                                                |           |                                                              |
| الله الله المحمد الله المحمد الله المحمد الله المحمد الله المحمد الله المحمد الله المحمد المحمد المحمد المحمد ا | হি তি ■09:15<br>okîbank 🚈 💻                                            | 9.<br>10. | Make sure the data is correct.<br>Input PIN ATM Card number. |
| Bil                                                                                                    | I Payment                                                              |           |                                                              |
| Source Account                                                                                                  | 1101-216-000086-12                                                     |           |                                                              |
| Biller Type                                                                                                    | Cell Phone                                                             |           |                                                              |
| Provider                                                                                                    | INDOSAT POSTPAID                                                       |           |                                                              |
| Phone/ID Number                                                                                                 | 085611112222                                                           |           |                                                              |
| Customer Name                                                                                                   | PELANGGAN ISAT263219<br>59                                             |           |                                                              |
| Bill Amount                                                                                                    | Rp. 50,000.00                                                          |           |                                                              |
| Total Payment                                                                                                   | Rp. 50,000.00                                                          |           |                                                              |
| Debit Card PIN No.                                                                                              |                                                                        |           |                                                              |
| Pay                                                                                                    | Cancel                                                                 |           |                                                              |

| الله المحمد من الله المحمد الله المحمد الله المحمد الله الله الله الله الله الله الله الل | হি. ি টিANK<br>Indonesia টি ■1 09:15 | The picture beside indicates that the transaction has been completed.                                                                                                    |
|-------------------------------------------------------------------------------------------|--------------------------------------|----------------------------------------------------------------------------------------------------|
| Bill Pa                                                                                   | ayment Result                        |                                                                                                    |
| Transaction Date                                                                          | 21-01-2020                           |                                                                                                    |
| Transaction Time                                                                          | 09:15:28                             |                                                                                                    |
| Trans. Ref. No                                                                            | 000070                               |                                                                                                    |
| Trans. Status                                                                             | Success                              |                                                                                                    |
| Card Number                                                                               | 5069-46**-***-8257                   |                                                                                                    |
| Account Number                                                                            | 1101-216-000086-12                   |                                                                                                    |
| Biller Type                                                                               | INDOSAT                              |                                                                                                    |
| Provider                                                                                  | INDOSAT POSTPAID                     |                                                                                                    |
| Customer Name                                                                             | PELANGGAN ISAT2632195<br>9           |                                                                                                    |
| Phone/ID Number                                                                           | 085611112222                         |                                                                                                    |
| Bill Amount                                                                               | Rp. 50,000.00                        |                                                                                                    |
| Total Payment                                                                             | Rp. 50,000.00                        |                                                                                                    |
| Bill Ref. No                                                                              | 12073178769                          |                                                                                                    |
|                                                                                           | Share                                | To see proof of transfer:<br>11. To view the Proof of Transaction, press "Menu" in the<br>picture marked with three lines in the upper right<br>corner of the main menu display.<br>12. Select "Recent Transactions". |
|                                                                                           |                                      |                                                                                                    |

| الله الله من من من من من من من من من من من من من         | ন্থ তি 🛋 09:15<br>০ <b>৫ BANK</b> 📑 🚞                              | 13. The display will be like this. Select the transaction that you want to see the Proof of Transaction. |
|----------------------------------------------------------|--------------------------------------------------------------------|----------------------------------------------------------------------------------------------------|
| Recen                                                    | t Transactions                                                     |                                                                                                    |
| Bill Payment<br>21-01-2020 09:14:47<br>IDR 500.00        | >                                                                  |                                                                                                    |
| Online Purchase<br>20-01-2020 12:43:14<br>IDR 151,500.00 | >                                                                  |                                                                                                    |
| Online Purchase<br>20-01-2020 12:40:05<br>IDR 301,500.00 | >                                                                  |                                                                                                    |
| Online Purchase<br>20-01-2020 12:34:46<br>IDR 26,500.00  | >                                                                  |                                                                                                    |
| Online Purchase<br>20-01-2020 12:30:25<br>IDR 301,500.00 | >                                                                  |                                                                                                    |
| Online Purchase<br>17-01-2020 15:24:31<br>IDR 201,500.00 | >                                                                  |                                                                                                    |
| Online Purchase<br>17-01-2020 15:20:28<br>IDR 501,500.00 | >                                                                  |                                                                                                    |
| Transaction Date                                         | 21-01-2020                                                         |                                                                                                    |
| Transaction Date                                         | 21-01-2020                                                         |                                                                                                    |
| Transaction Time                                         | 09.15.28                                                           |                                                                                                    |
|                                                          | 000070                                                             |                                                                                                    |
| Trans. Status                                            | Success                                                            |                                                                                                    |
|                                                          | 1101 016 000006 10                                                 |                                                                                                    |
| Rillor Type                                              |                                                                    |                                                                                                    |
| Provider                                                 |                                                                    |                                                                                                    |
| Customer Name                                            | PELANGGAN ISAT2632195<br>9                                         |                                                                                                    |
| Phone/ID Number                                          | 085611112222                                                       |                                                                                                    |
| Bill Amount                                              | Rp. 50,000.00                                                      |                                                                                                    |
| Total Payment                                            | Rp. 50,000.00                                                      |                                                                                                    |
| Bill Ref. No                                             | 12073178769                                                        |                                                                                                    |
| • We hereby conf<br>has been execu<br>January 21, 202    | irmed that your transaction<br>ted as above information (<br>20 ). |                                                                                                    |